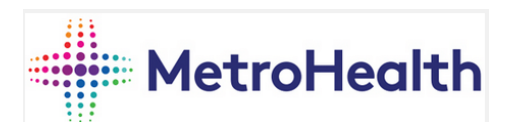

## Bring Your Own Device (BYOD) Program

**Enroll Device with Android Work Profile** 

During the enrollment process for BYOD you will come to a screen that mentions that compliance policies have not been assigned to your device yet. You will be presented with an option to "Check device settings" at the bottom of the page, this is a common occurrence and can take 10-15 minutes to clear. On page 16 of this document, it references this exact occurrence.

For any issues please call the Service Desk 216-957-3280

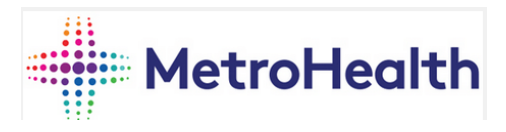

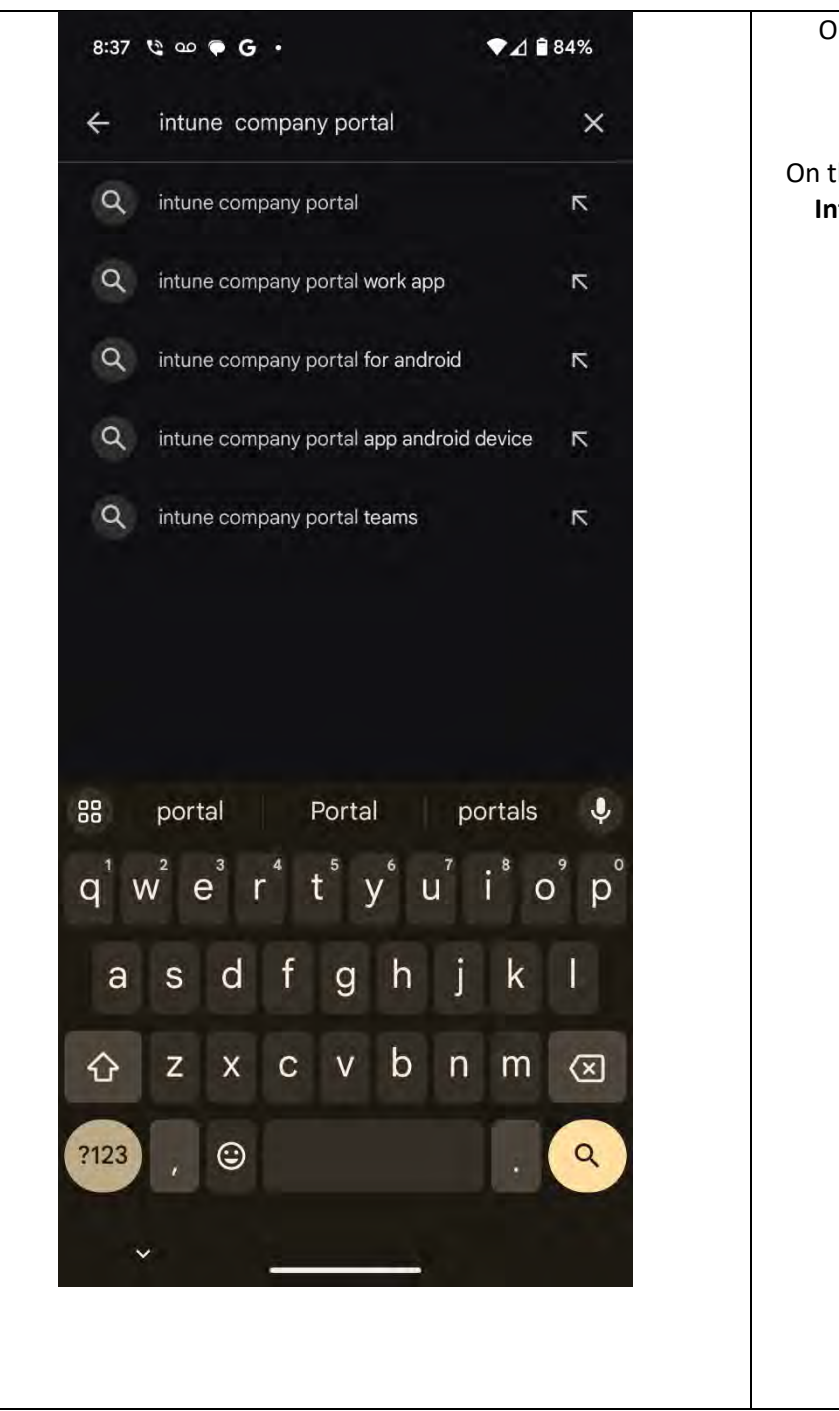

Open the Google Play store on your android device. On the top search bar search Intune company portal.

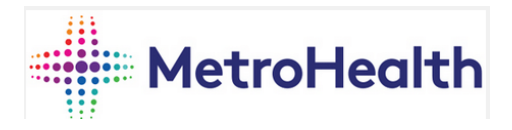

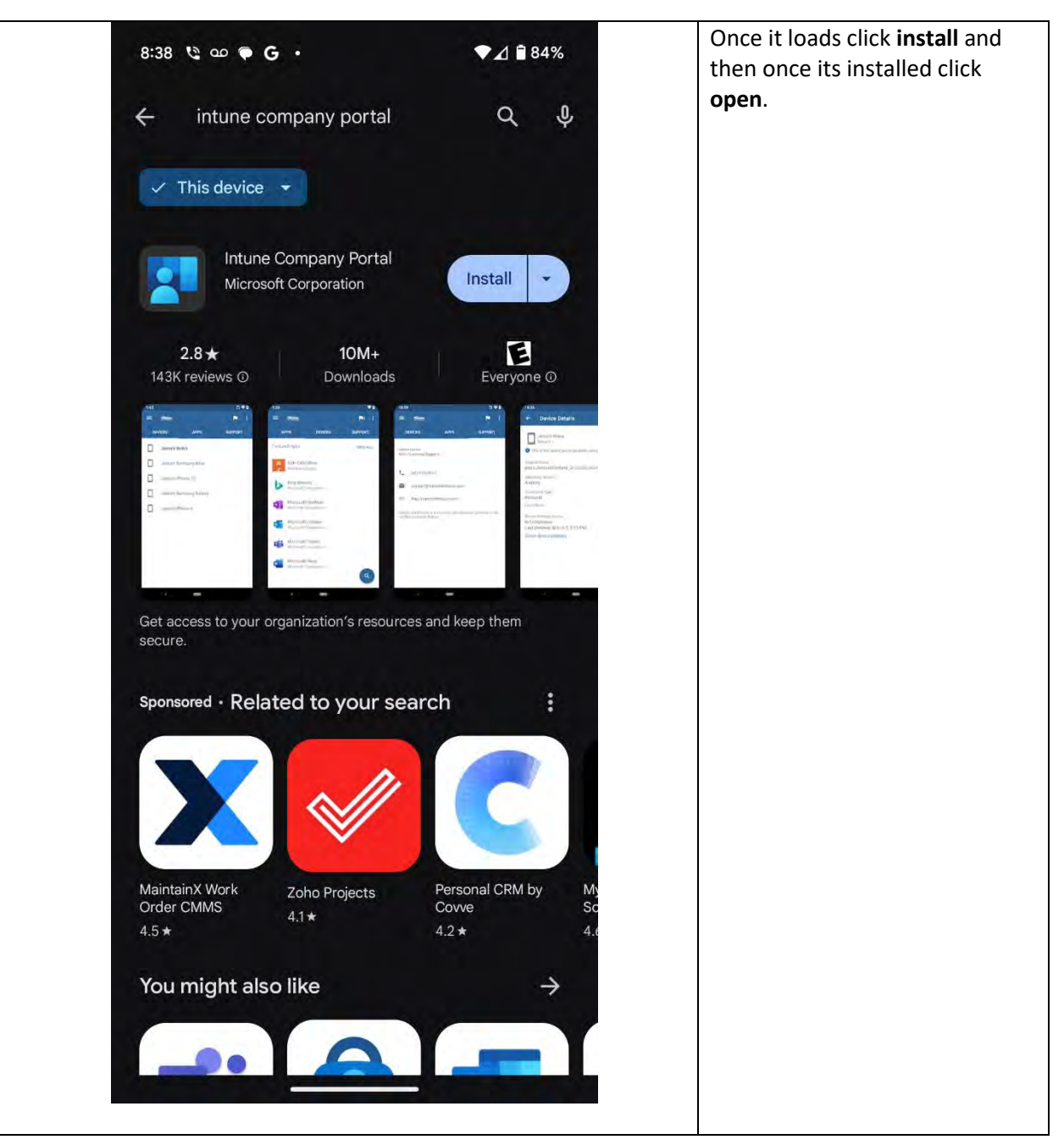

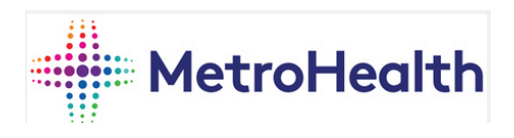

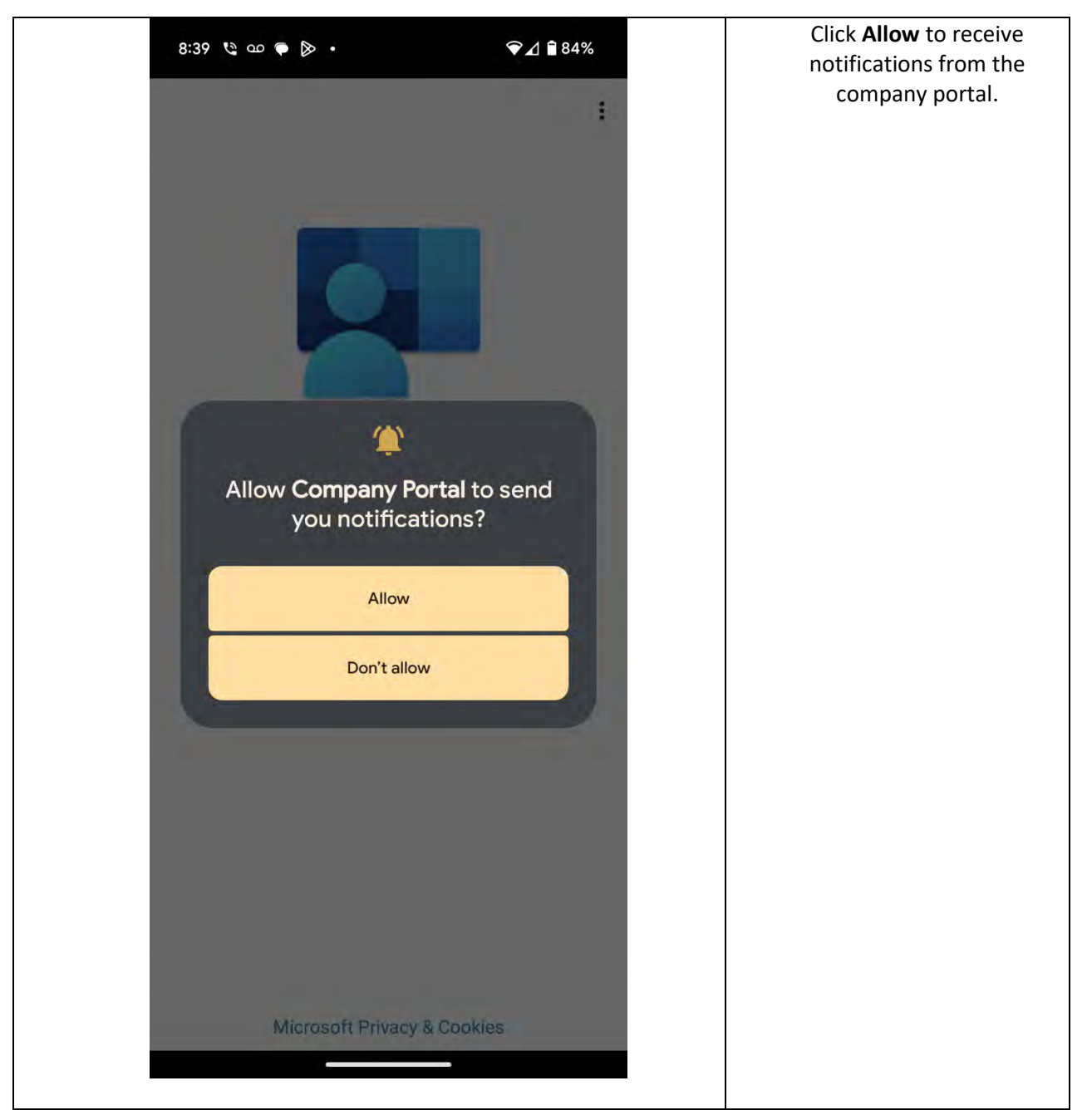

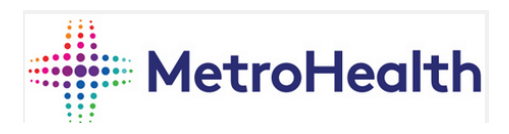

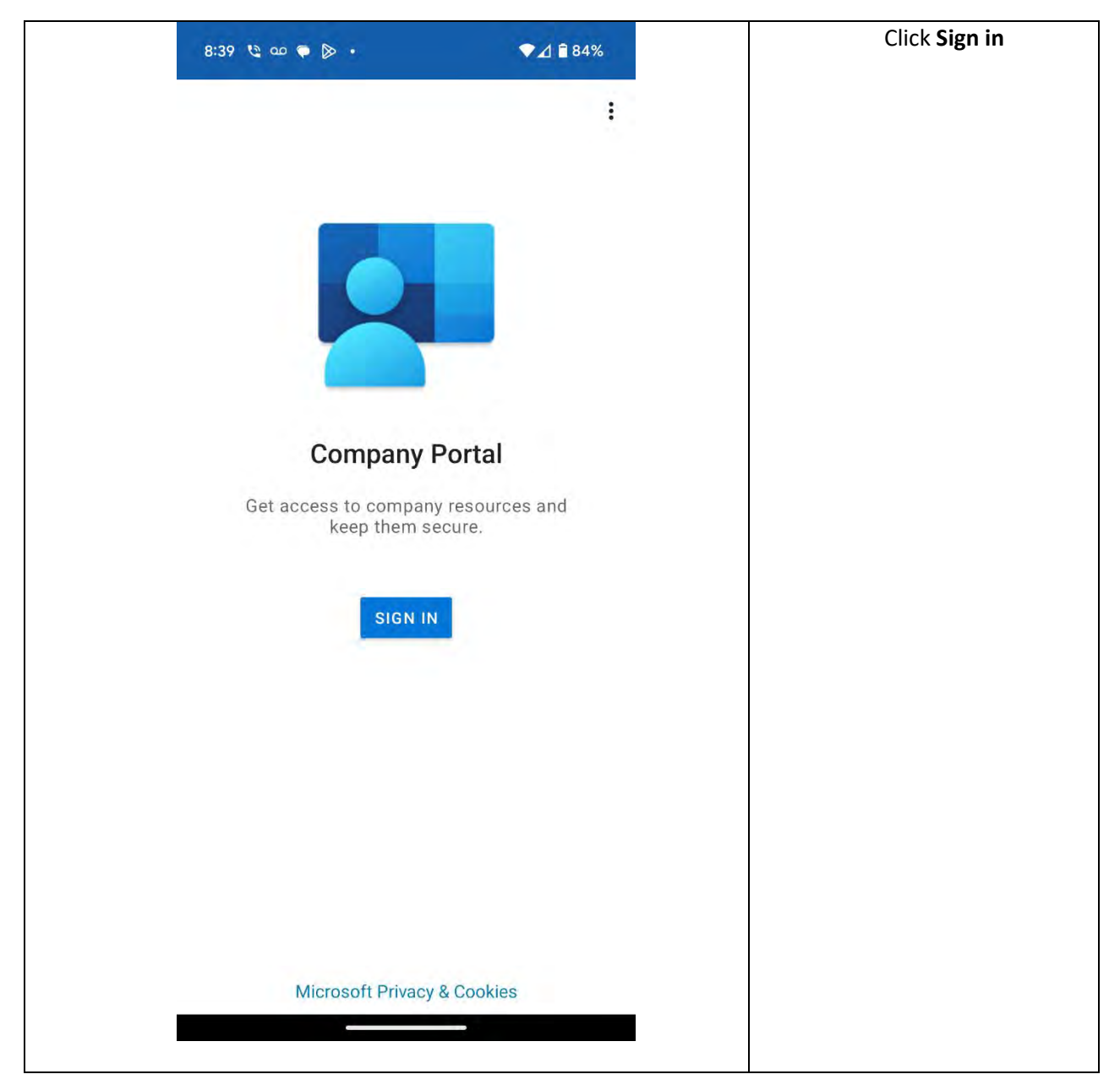

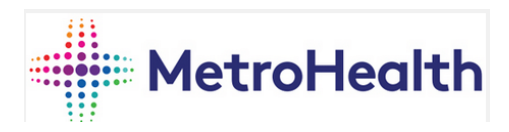

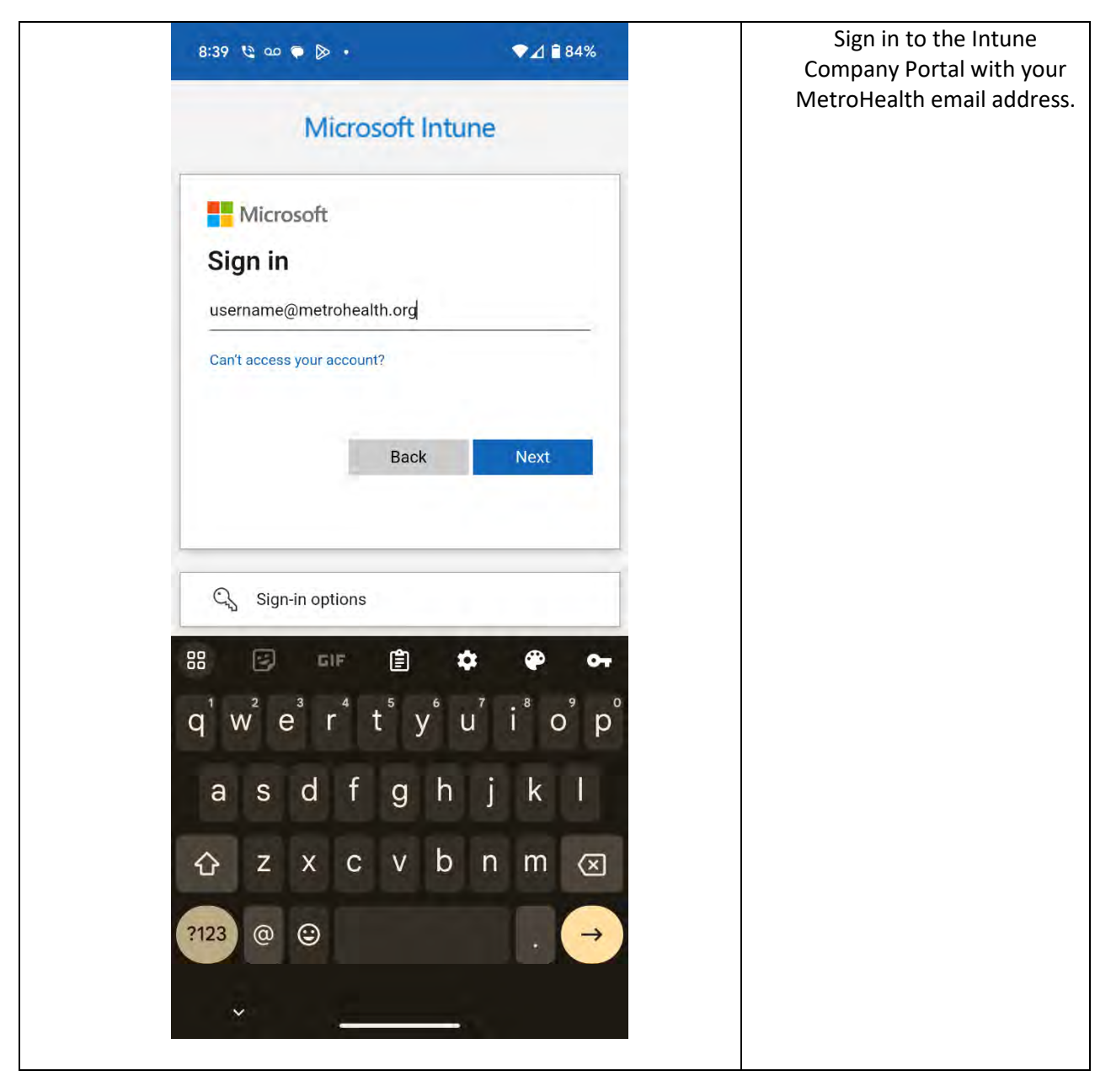

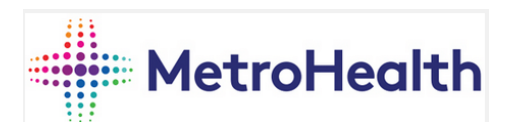

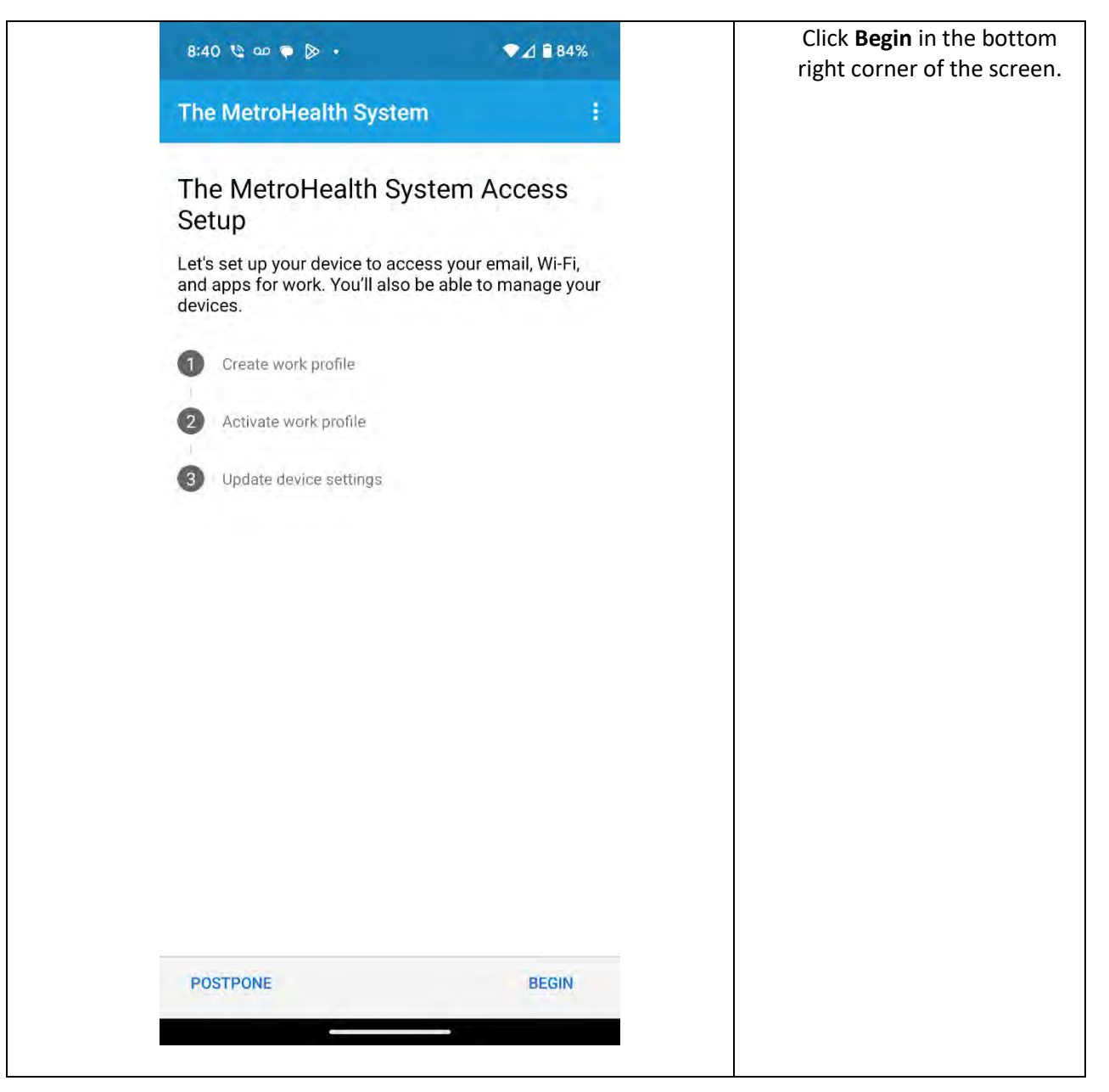

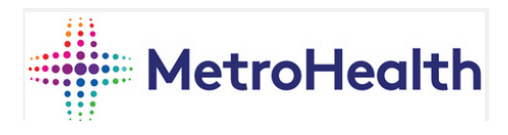

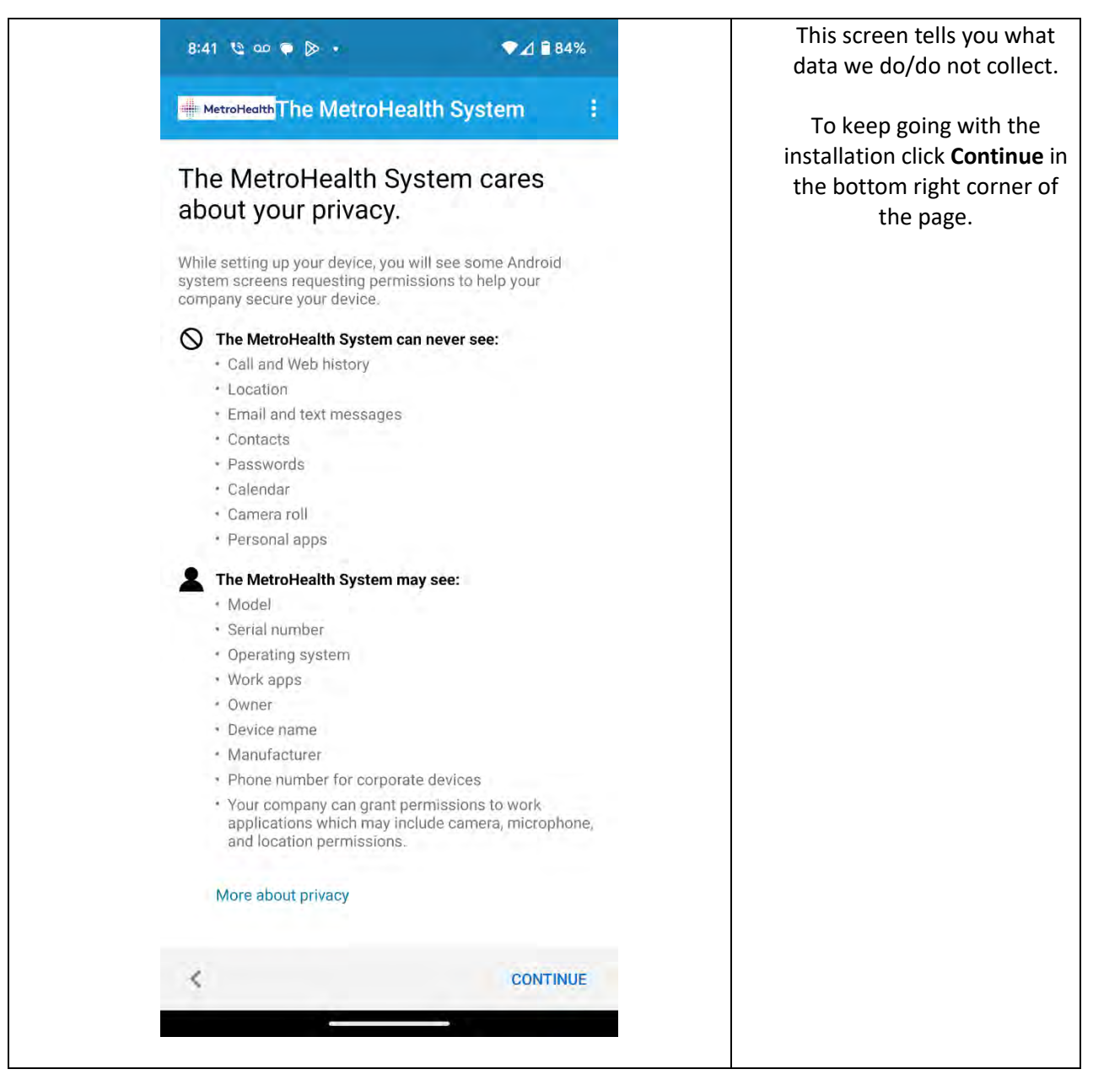

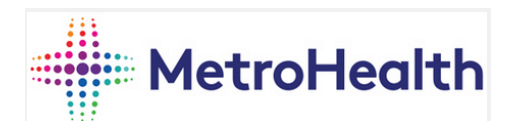

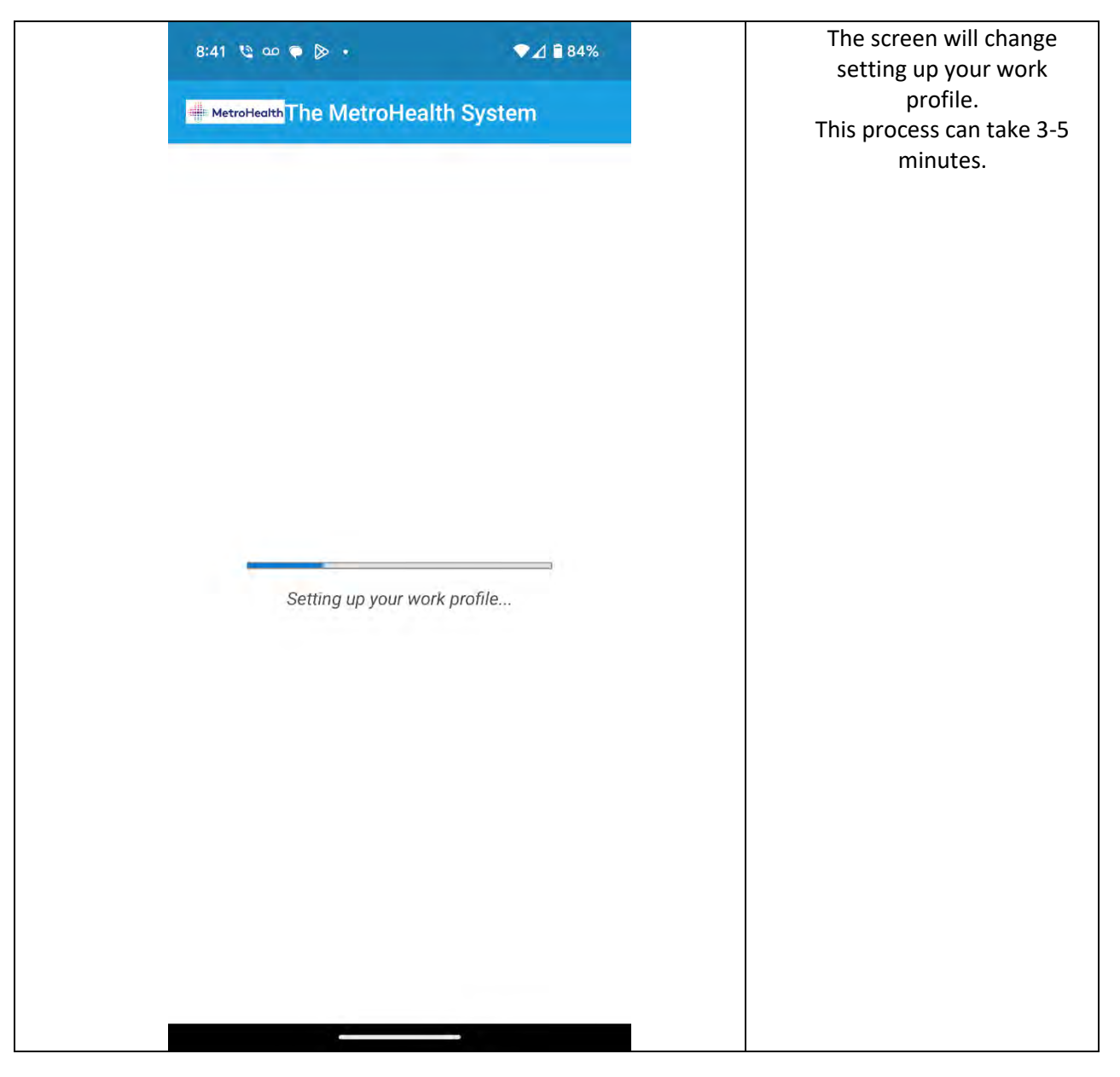

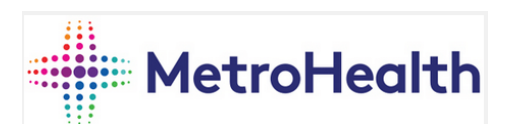

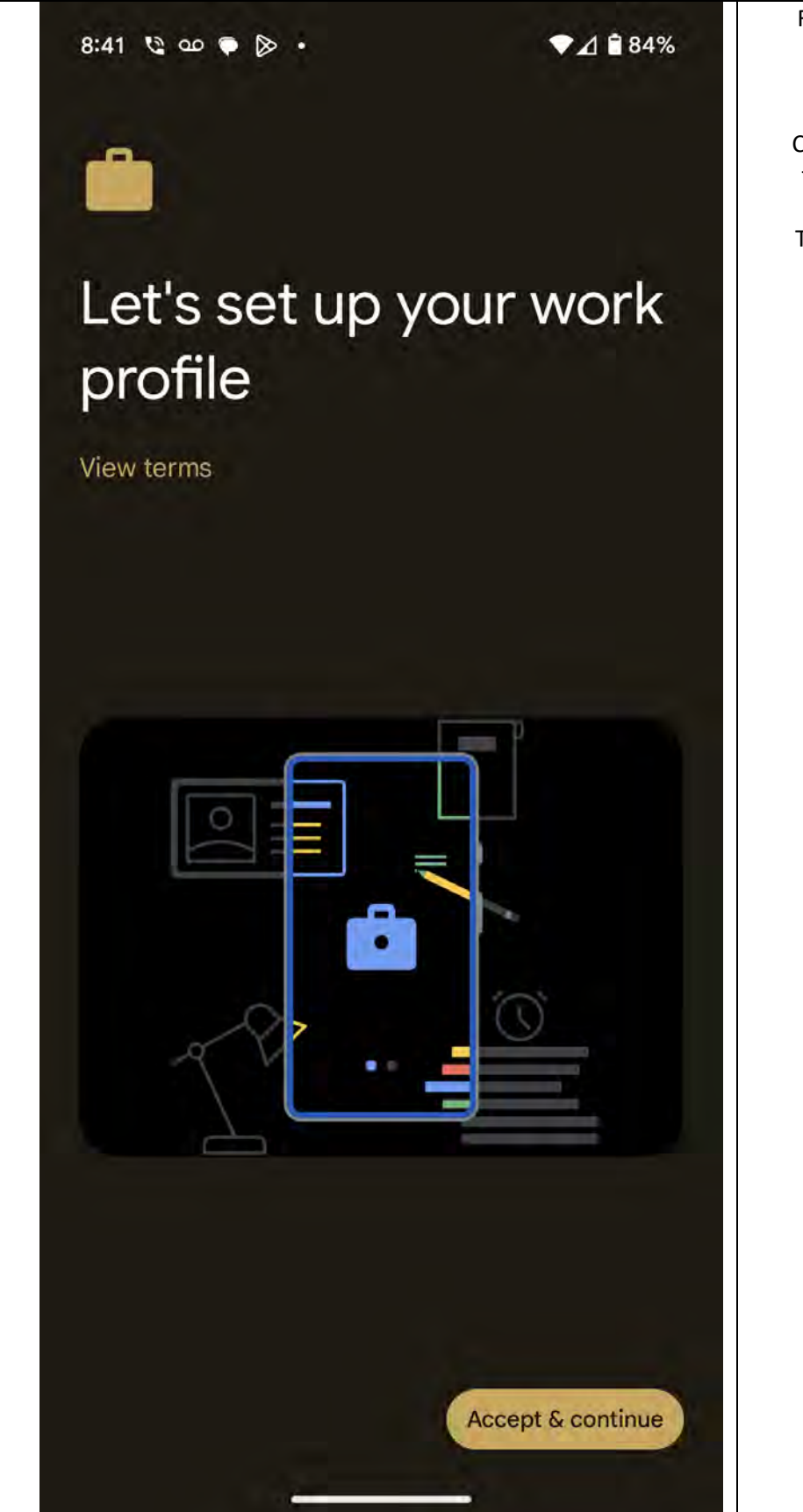

Following the last page this screen will load next to finish creating the work profile on your device. Click **accept and continue** in the bottom right corner of the screen. This will take a few minutes to complete.

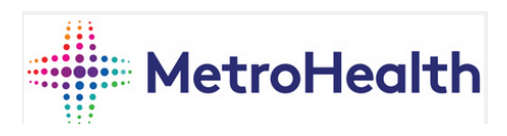

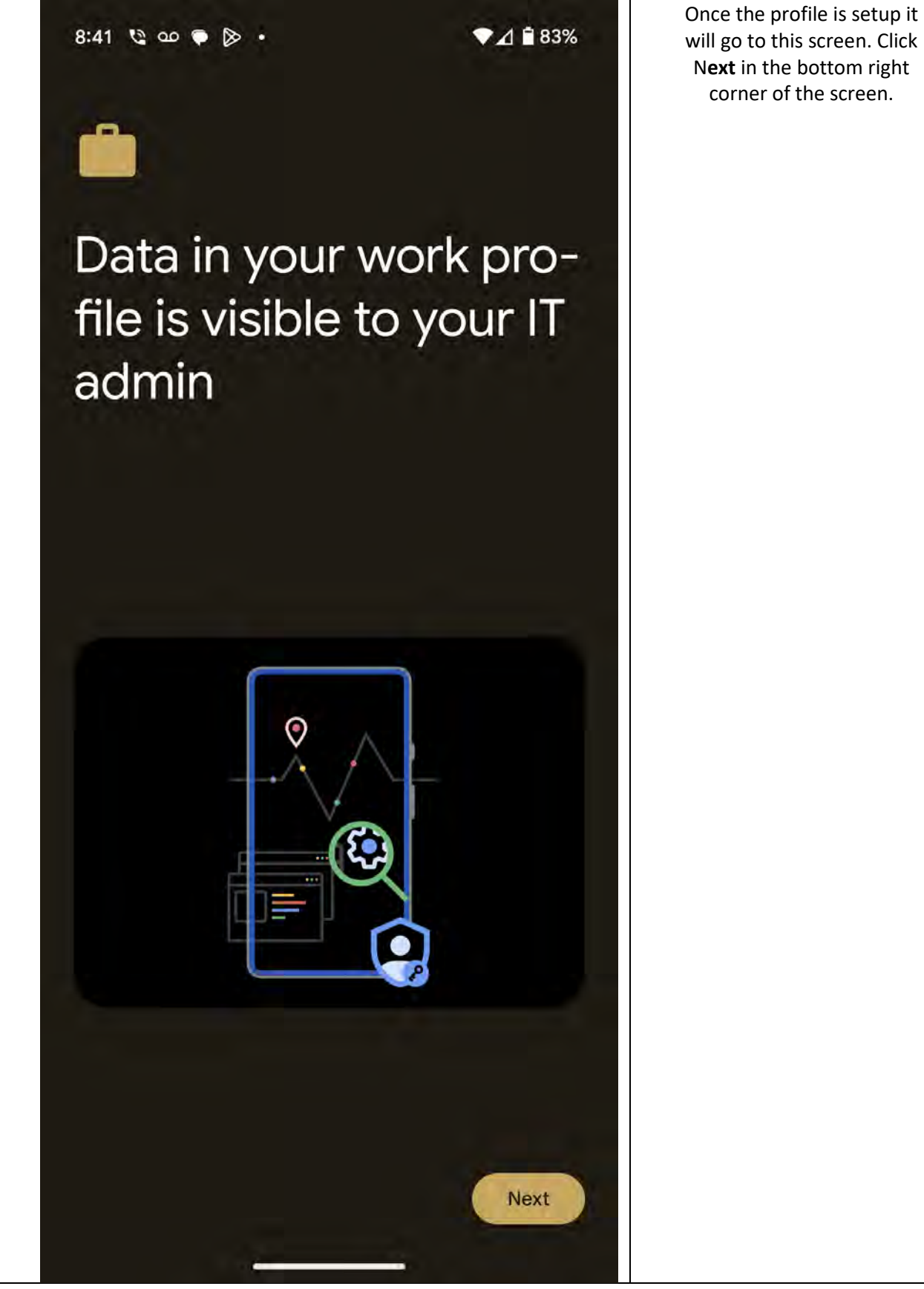

Page **11** of **29** 

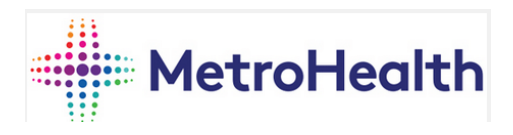

| The MetroHe                                      | ealth System                                             | 1                          | It will take a moment to<br>load to this page, Click<br><b>continue</b> in the botton<br>right. |
|--------------------------------------------------|----------------------------------------------------------|----------------------------|-------------------------------------------------------------------------------------------------|
| The Metro<br>Setup                               | Health System Ac                                         | cess                       |                                                                                                 |
| Let's set up your<br>and apps for wo<br>devices. | device to access your em<br>rk. You'll also be able to m | ail, Wi-Fi,<br>nanage your |                                                                                                 |
| Create work                                      | ; profile                                                |                            |                                                                                                 |
| 2 Activate wo                                    | rk profile                                               |                            |                                                                                                 |
| 3 Update dev                                     | ice settings                                             |                            |                                                                                                 |
|                                                  |                                                          |                            |                                                                                                 |
| SIGN OUT                                         |                                                          | CONTINUE                   |                                                                                                 |

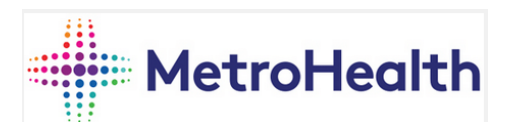

MetroHealth System

The screen will go to another loading page as it activates the work profile.

Registering your device...

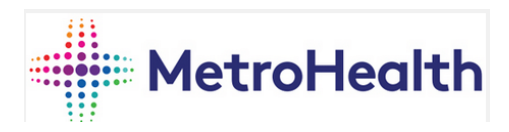

| This<br>to co<br>cate<br>it. | <b>Vice</b><br>category helps your company support provide access<br>ompany resources for this device. After setting this<br>gory, you must contact your company support to change |
|------------------------------|----------------------------------------------------------------------------------------------------|
| Cate                         | gories                                                                                                    |
| 0                            | MHS Device                                                                                                    |
| 0                            | Personal Device                                                                                                    |
| 0                            | Patient Use                                                                                                    |
| 0                            | Ovatient Device                                                                                                    |
|                              |                                                                                                    |
|                              |                                                                                                    |
|                              |                                                                                                    |
|                              |                                                                                                    |
|                              |                                                                                                    |

Once the profile is activated you will be prompted to select one of these options. For BYOD you will select **Personal device**.

The next page will say that "you're all set" and you click the option of **Done**.

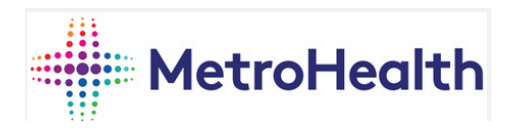

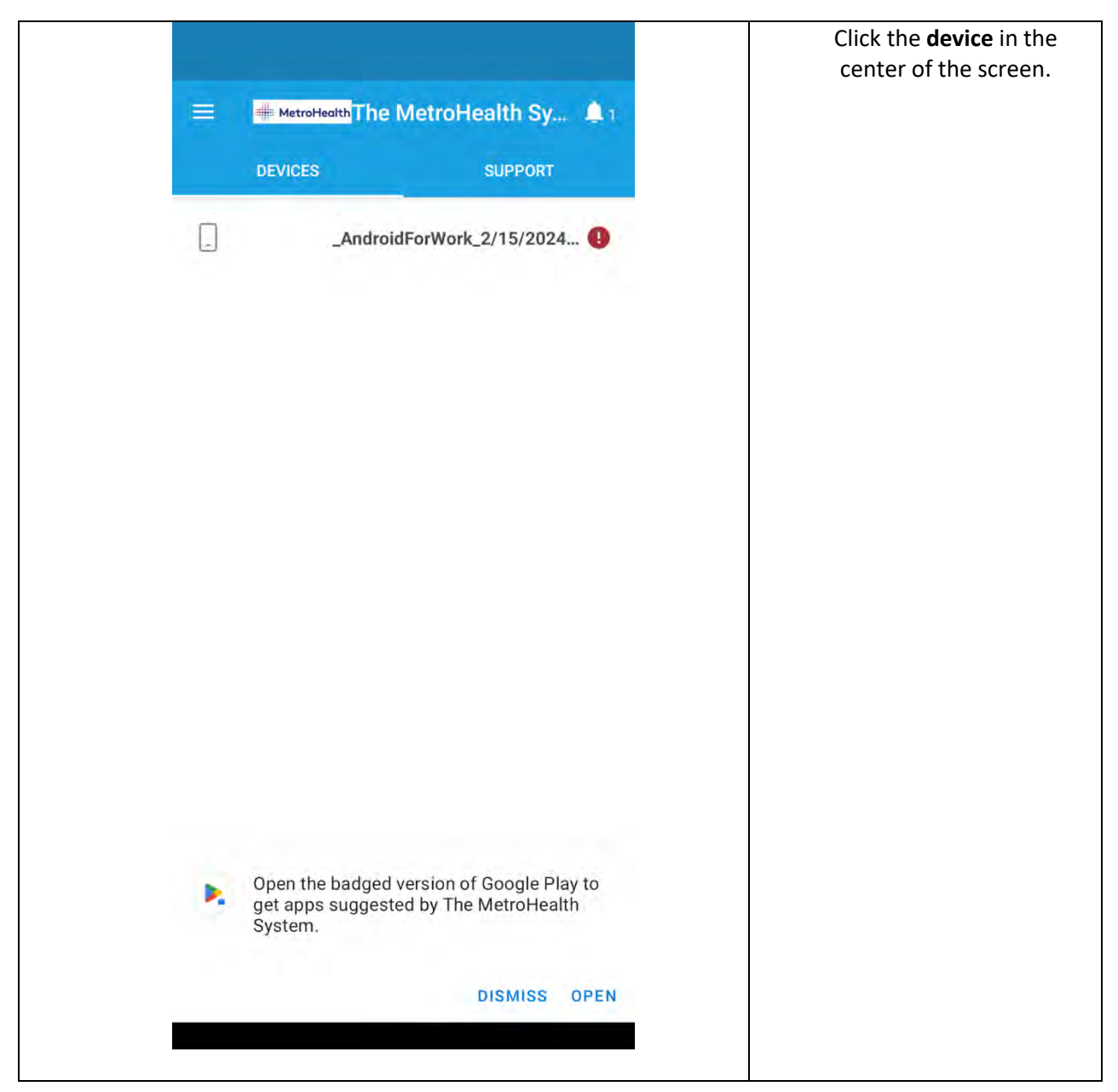

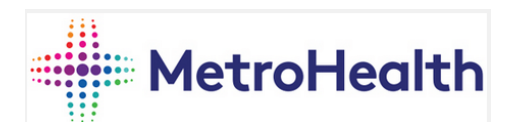

| ← Device Details ✓ :<br>djenkins1_AndroidForWork_2/15/2024_1:4                                                                                                    | The device will start<br>checking compliancy with<br>the system before it will<br>grant access to outlook and<br>other apps.             |
|----------------------------------------------------------------------------------------------------|----------------------------------------------------------------------------------------------------|
| <ul> <li>Pixel 7</li> <li>You need to update settings on this device.</li> <li>Original Name<br/>djenkins 1_AndroidForWork_2/15/2024_1:42 AM</li> <li>Operating System<br/>Android</li> <li>Ownership Type<br/>Personal</li> <li>Learn More</li> <li>Device Category<br/>Personal Device</li> <li>Device Settings Status</li> <li>Not in Compliance</li> <li>Last checked: February 14 at 8:42 PM</li> <li>Check device settings</li> </ul> | This process can take 10-15<br>minutes to fully check in<br>and ensure that all policys<br>are in place on the device<br>and up to date. |

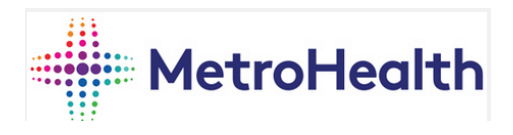

| <del>(</del> | Update device settings                                                                                                    | Once compliancy is<br>completed you will see th<br>screen.                                  |
|--------------|----------------------------------------------------------------------------------------------------|---------------------------------------------------------------------------------------------|
| djer<br>⊘    | Ikins1_AndroidForWork_2/15/2024_1:42 AM<br>You're all set!<br>Last checked: February 14 at 8:48 PM<br>You should have access to your email, Wi-Fi, and<br>apps for work within a couple of minutes. | Once here go ahead and<br>close out the company<br>portal app and go to you<br>home screen. |
|              | CONFIRM DEVICE SETTINGS                                                                                                    |                                                                                             |

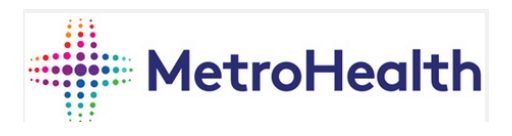

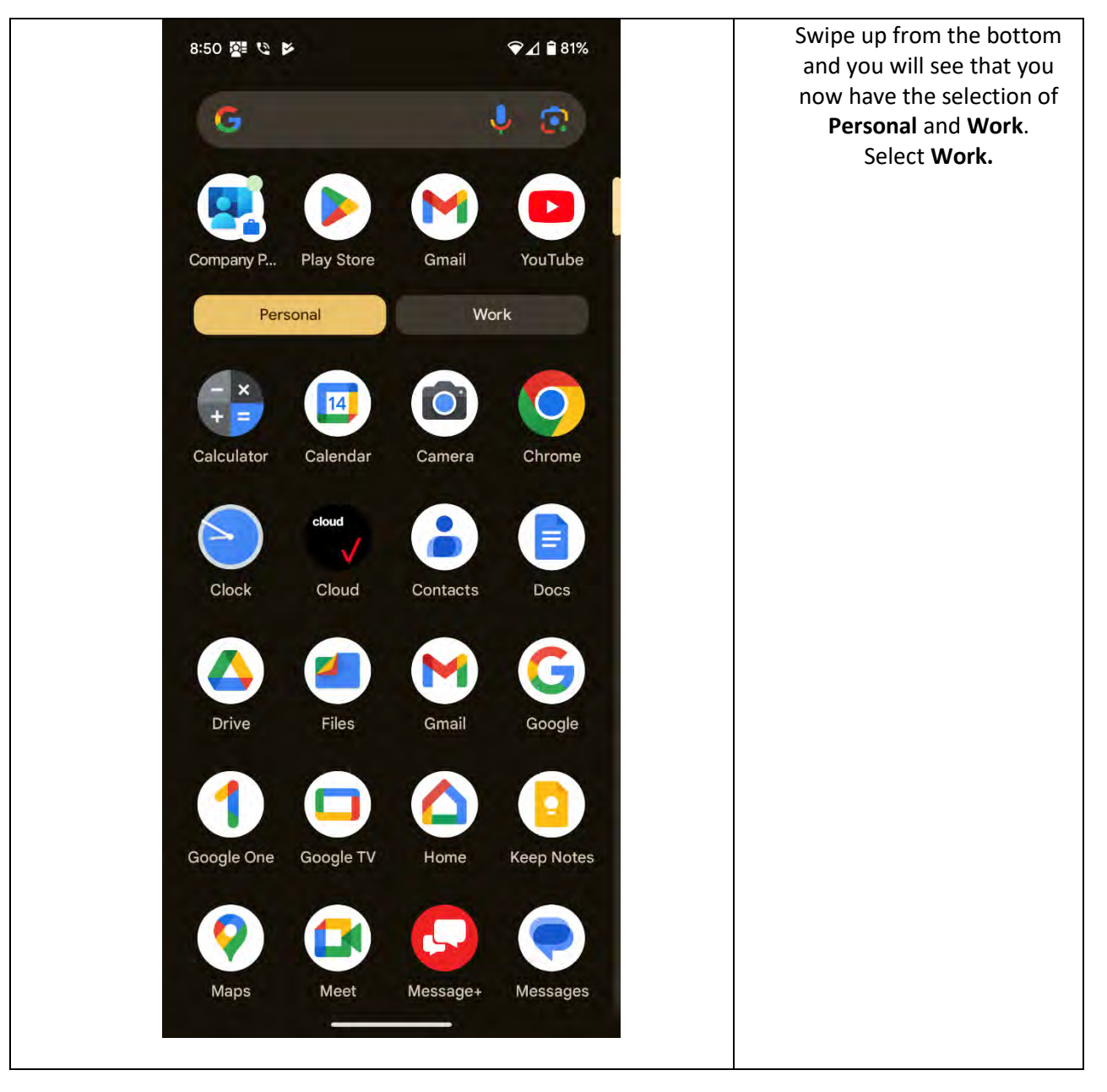

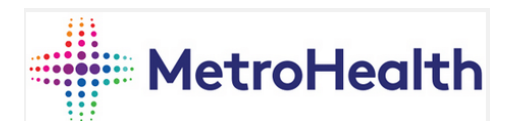

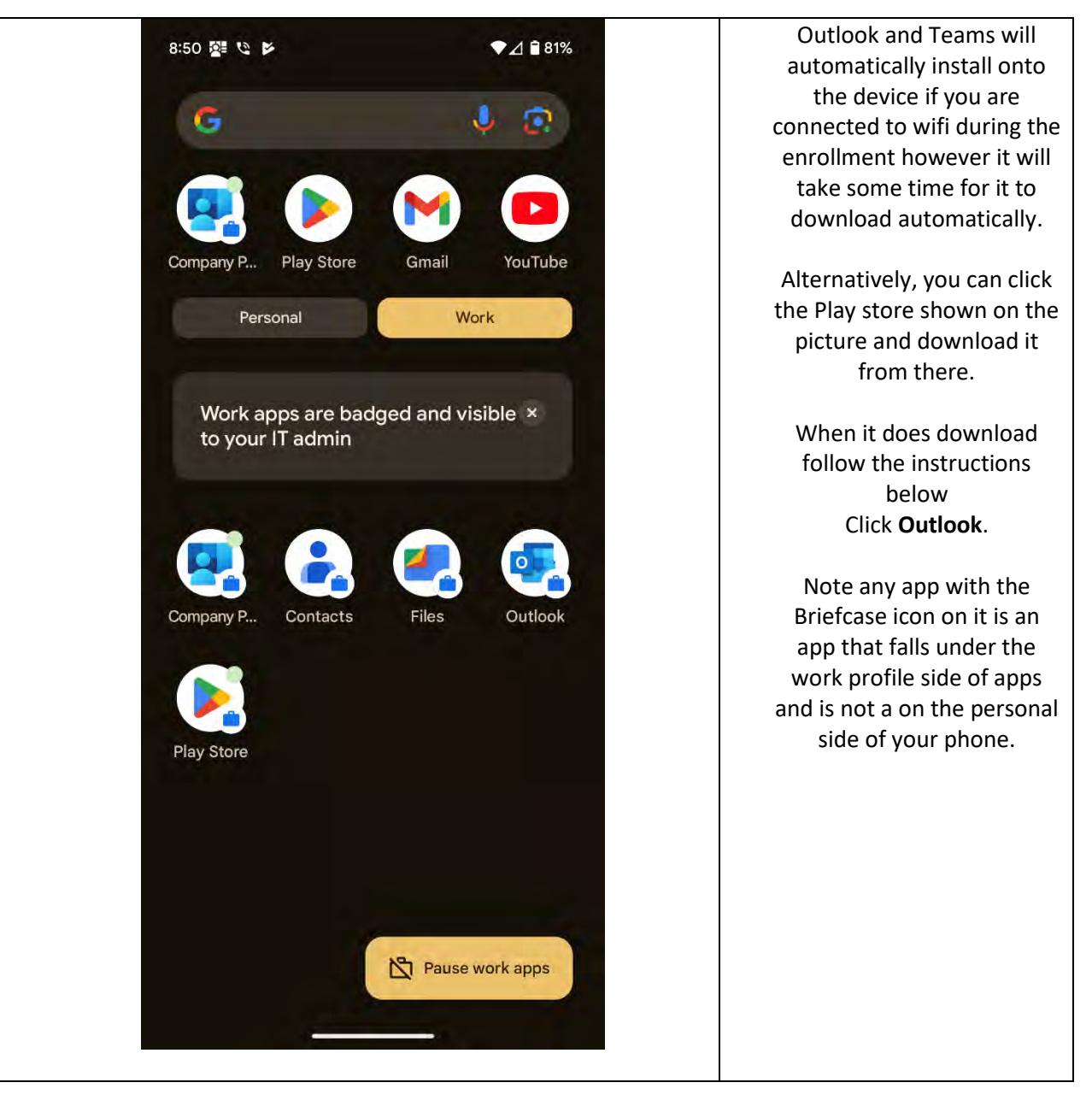

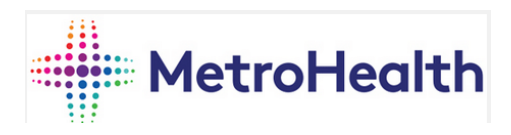

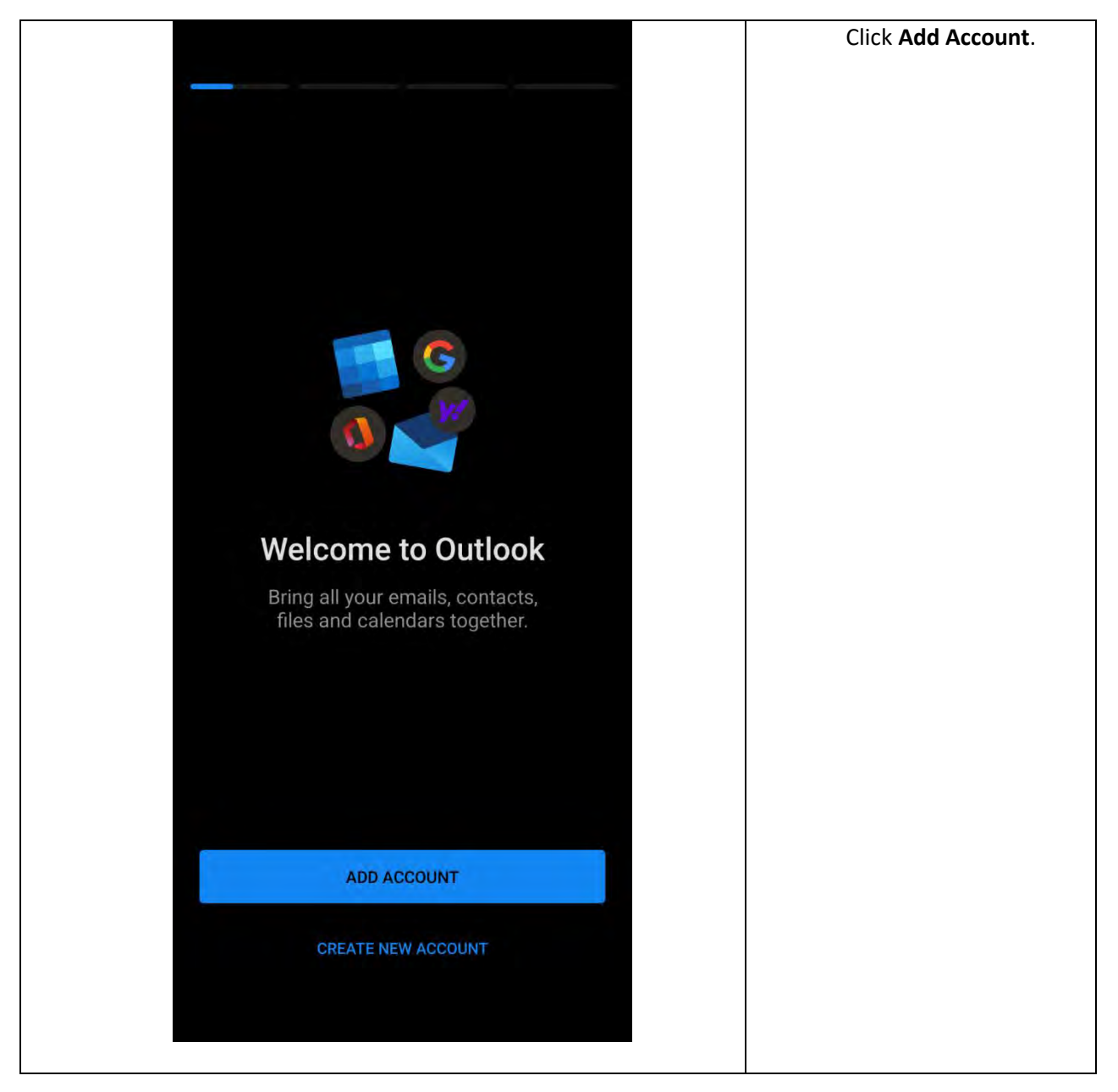

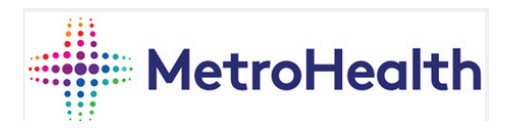

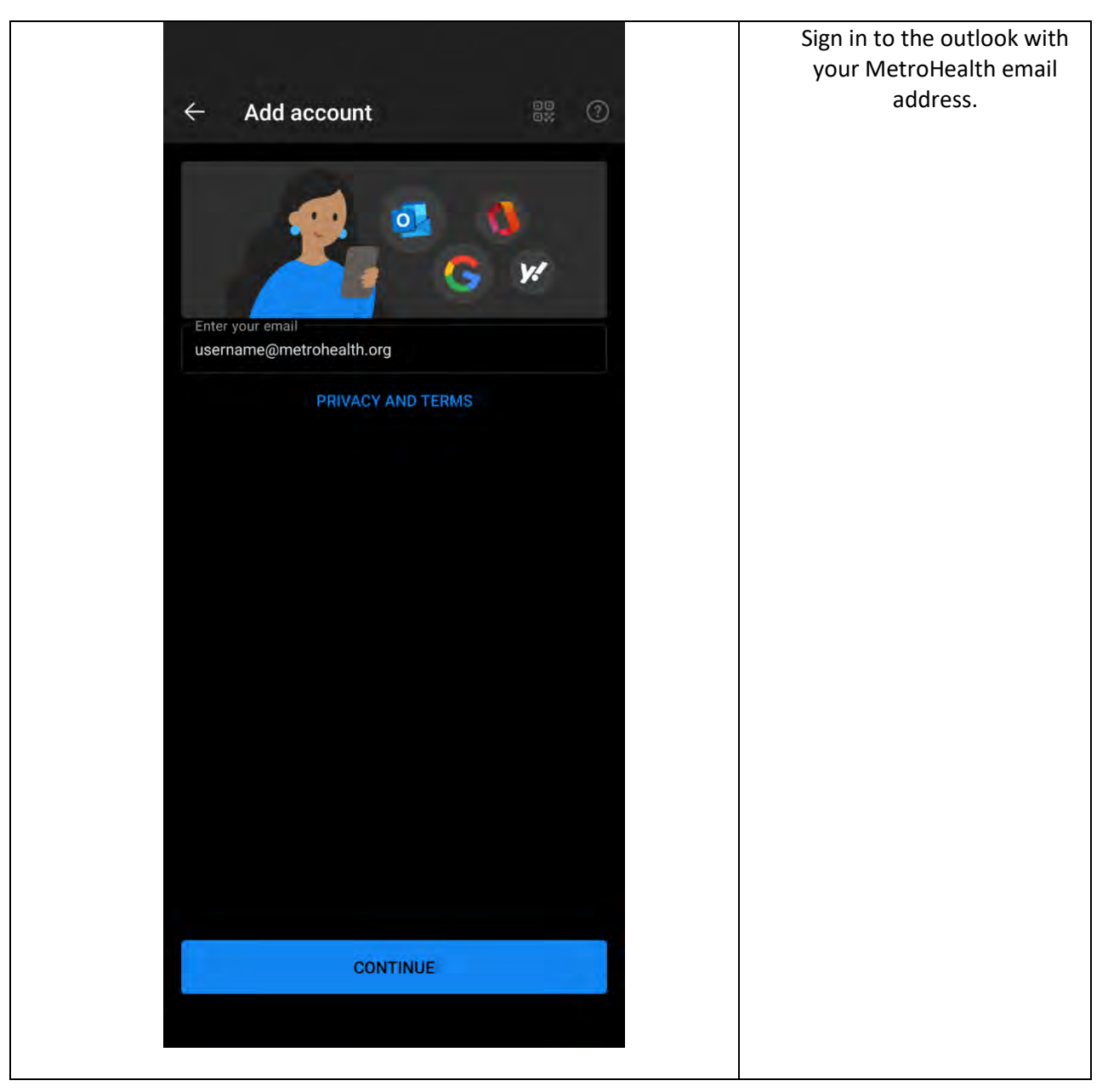

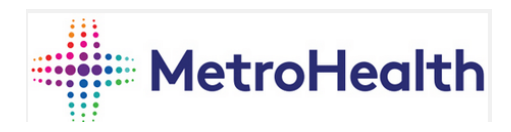

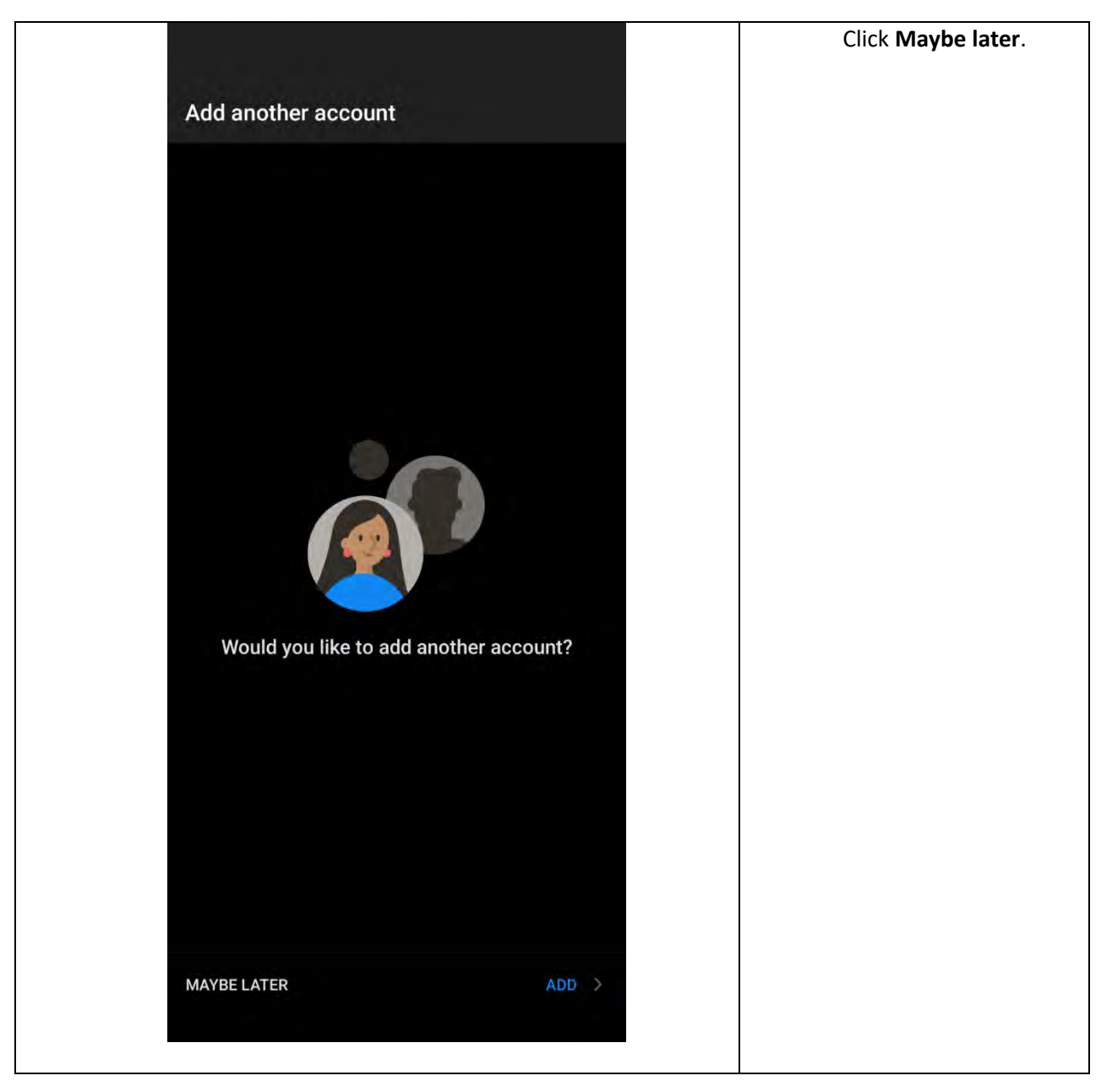

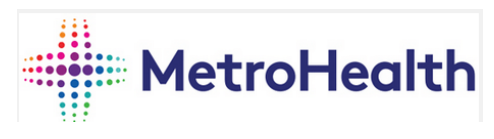

|                                                                                                    | screen tap, <b>Continue</b> . |
|----------------------------------------------------------------------------------------------------|-------------------------------|
| Get Access                                                                                                    |                               |
| Your organization protects data<br>in this app. You might need to set<br>some things up to access your work<br>or school data.<br><u>Learn more about app protection.</u> |                               |
| Recently connected                                                                                                    |                               |
| Device is supported                                                                                                    |                               |
| Everything's up-to-date                                                                                                    |                               |
| Oevice is healthy                                                                                                    |                               |
| CONTINUE                                                                                                    |                               |
|                                                                                                    |                               |

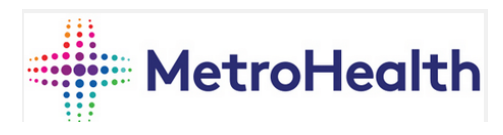

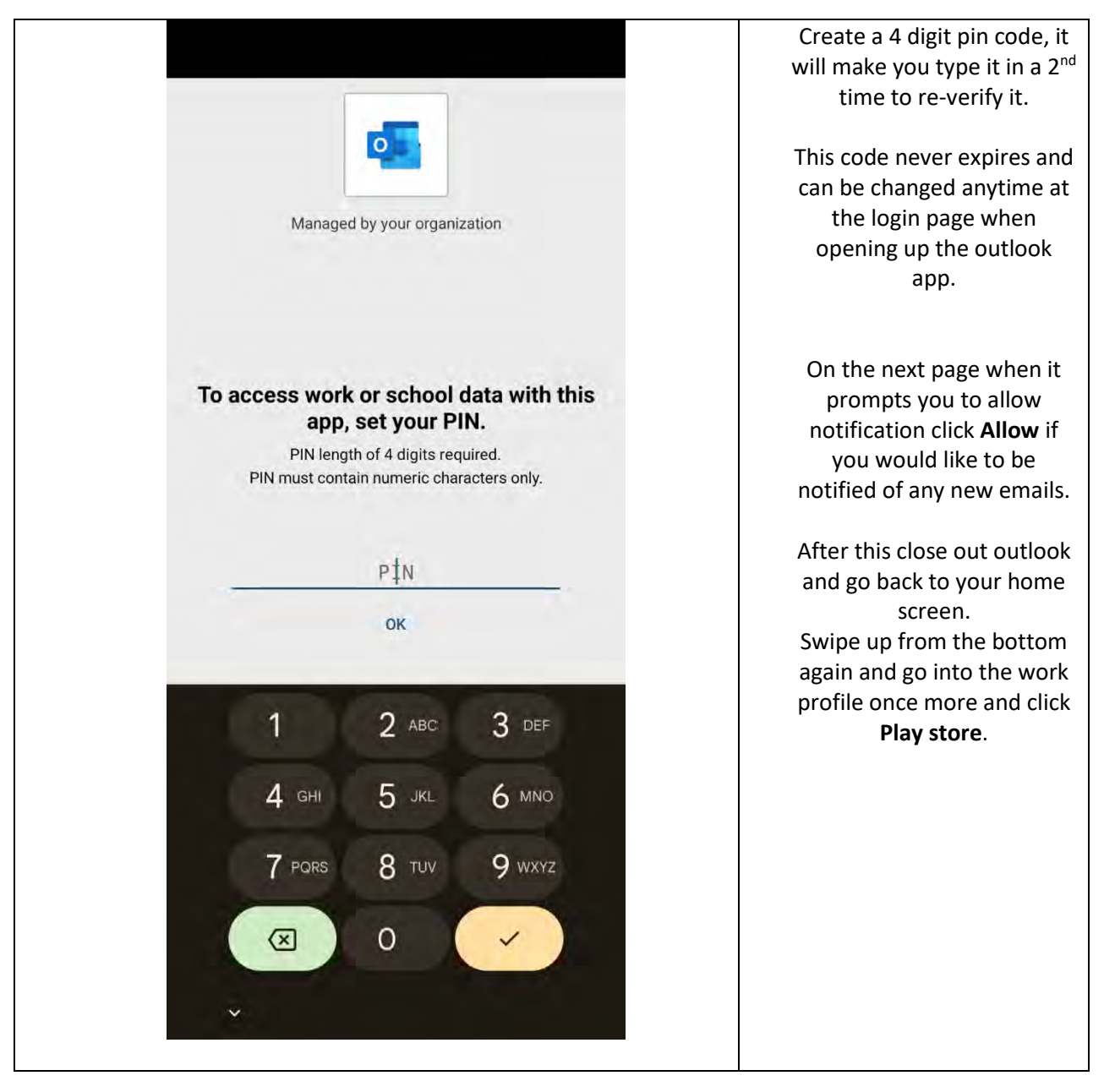

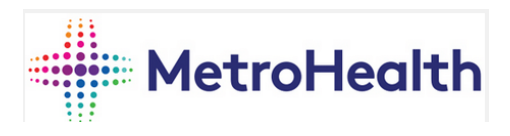

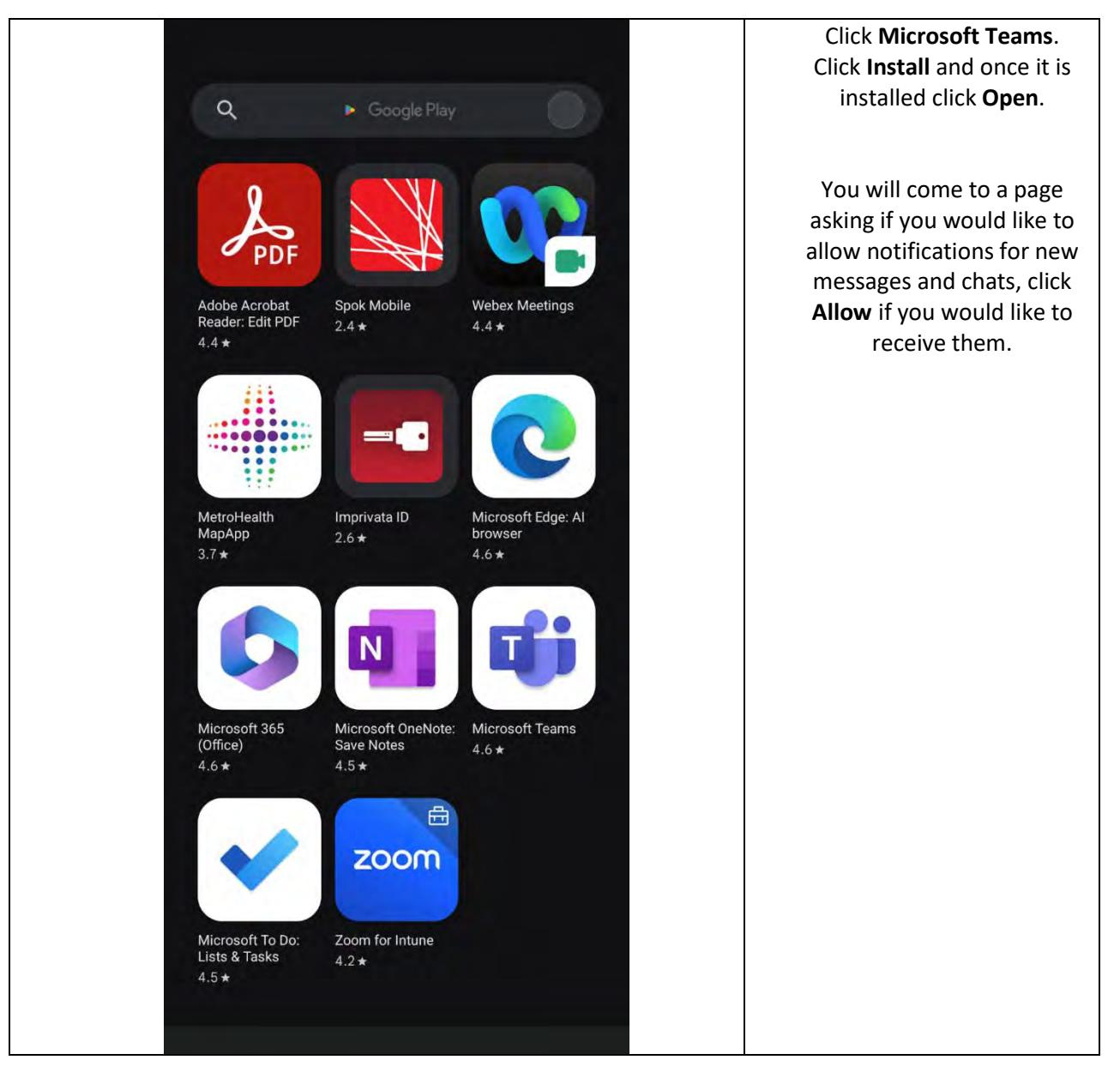

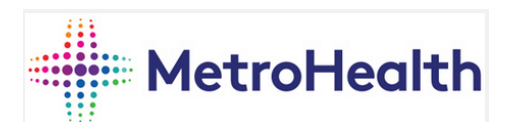

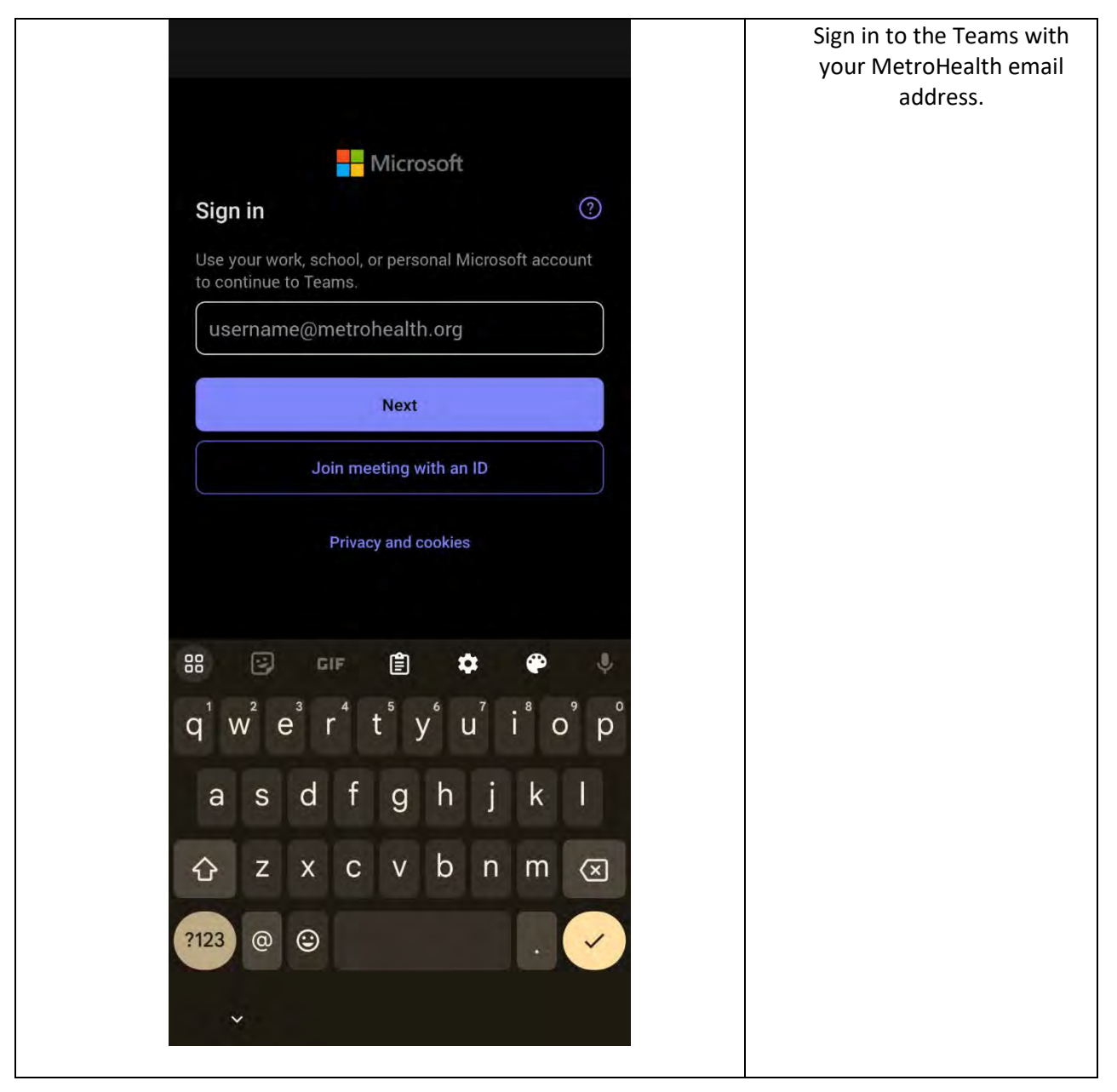

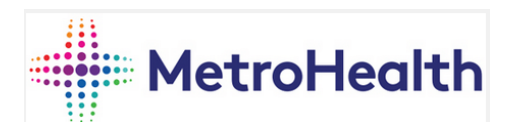

|                                                                                                    | Click <b>Continue</b> .                                                                                                    |
|----------------------------------------------------------------------------------------------------|----------------------------------------------------------------------------------------------------|
| <b>Get Access</b><br>Your organization protects data<br>in this app. You might need to set<br>some things up to access your work<br>or school data.<br>Learn more about app protection. | On the next page it will ask<br>you to click through 3<br>prompts showing you how<br>to use the teams app.<br>Once you click through<br>them you will then be<br>presented with your teams<br>messages. |
| Recently connected                                                                                                    |                                                                                                    |
| Device is supported                                                                                                    |                                                                                                    |
| Severything's up-to-date                                                                                                    |                                                                                                    |
| Device is healthy                                                                                                    |                                                                                                    |
| CONTINUE                                                                                                    |                                                                                                    |
|                                                                                                    |                                                                                                    |

## Intune Quick Tips

Phone Unlock Passcode

Passcode must be enabled. Passcode must be at the least 6 letters and numbers long or 8 numbers long.

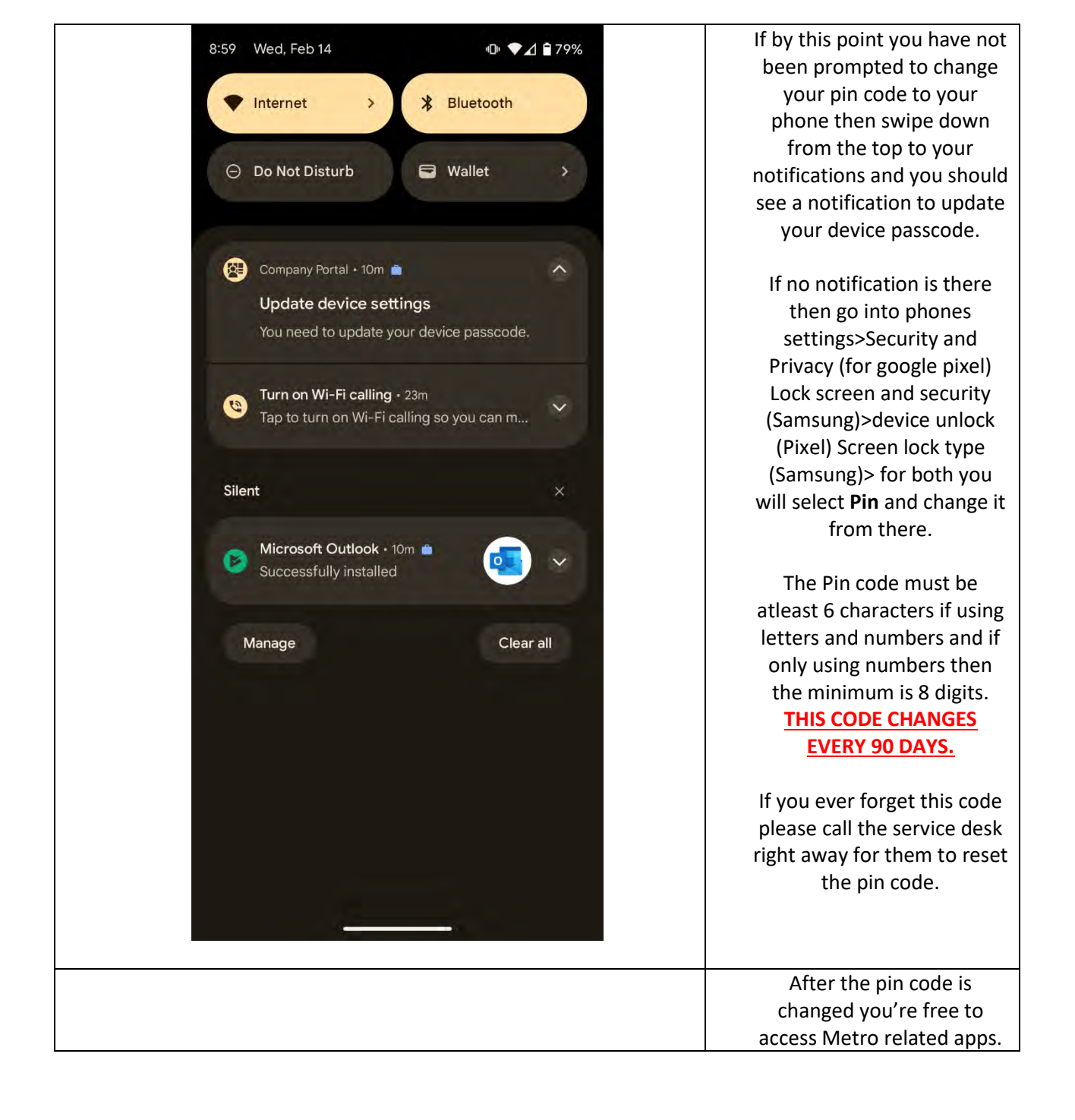

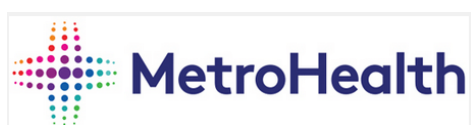

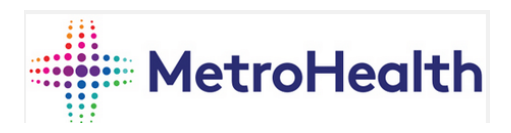

Passcode must be changed every 90 days. Cannot use your last 5 passcodes. Idle time before device is locked must be set to 5 minutes. Number of failed logins before device will wipe all content and settings is set to 10 times. This is to prevent issues with theft. The Outlook Unlock PIN doesn't expire

The Outlook PIN auto locks after 30 mins

You cannot manually change the Outlook PIN but you can click "Forgot PIN" and reset it

When opening weblinks from emails you will be directed to the Company Browser, not the device default browser

## **Remove Android Work Profile from Device**

| Click device Settings.          |
|---------------------------------|
| Click Accounts and              |
| backup.                         |
| Click Manage accounts.          |
| Click Work.                     |
| Click Work account and          |
| then Remove account.            |
| Click Managed account           |
| and then Remove                 |
| account.                        |
|                                 |
| Click device Settings.          |
| Click <b>Work profile</b> .     |
| softings                        |
| Click Device                    |
| admin anns                      |
| Turn off                        |
| Company Portal                  |
| and Delete.                     |
|                                 |
| Uninstall Intune Company Portal |
| using Play Store.               |
|                                 |